# **User Manual**

## 6/8/16 Port HDMI2.0 KVM Switches

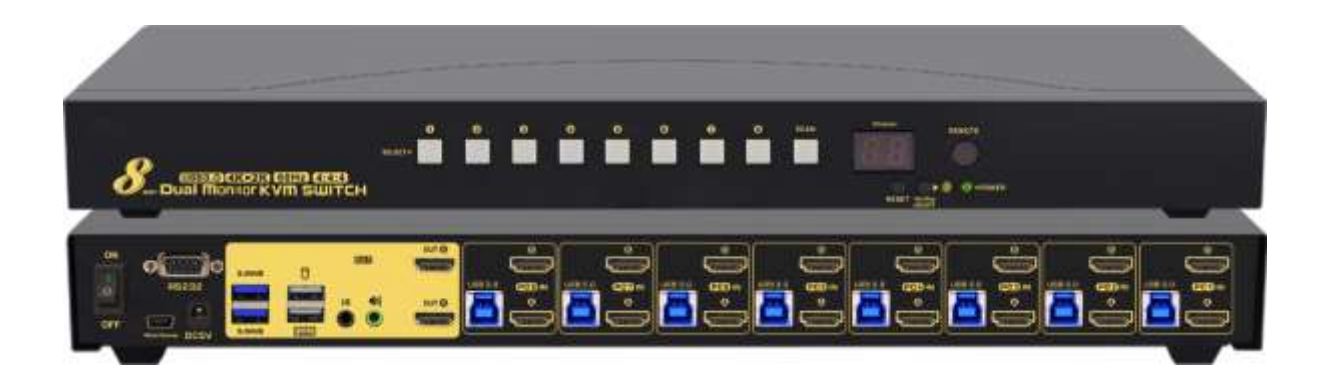

| Single monitor HDMI KVM Switch Features & Data sheet   |
|--------------------------------------------------------|
| Single monitor HDMI KVM Switch Connection Diagram      |
| Dual monitor HDMI KVM Switch Features & Data sheet     |
| <b>Dual monitor HDMI KVM Switch Connection Diagram</b> |
| Solution Set up                                        |
|                                                        |
| ◆ Six Switch Modes<br>                                 |
| Turn on/off mouse and Keyboard hotkey                  |
| Hotkey Setting                                         |
| 9                                                      |
| <b>• Keyboard hot-key Operation</b><br>9               |
| ◆ Box Contents                                         |
| • Trouble shooting                                     |
|                                                        |

Thanks for buying our HDMI KVM switch. It allows you to access six, eight or sixteen computers /DVR/NVR from a single USB keyboard, USB mouse and monitor console. We have single monitor and dual monitor KVM switches for your selection. They are widely used in security exchange market , multimedia conference room, booking hall ect...

## **♦** Single monitor HDMI KVM Switch Features:

- > One USB console controls 6/8/16 HDMI-interface computers /DVR/NVR
- Six switch Modes: a.push button b. Keyboard Hot-Key switch c. double click mouse switch d. wired remote push button e. IR remote f. RS232 control
- Support resolution: 480i,480p,720p,1080i,1080p,4096×2160@60Hz,4:4:4
- HDMI 2.0 compliant.
- Multi-platform support: Windows 10/7/2000/XP/Vista、LinuX and Mac.
- Support hot plug & play.
- Support HDCP and auto EDID.
- Support auto detection, if one computer is powered off, the switch will automatically switch to the next powered-on computer (default as inactive, please follow Hotkey operation for activation).
- > With memory function in case of power-down.
- > Auto Scan Mode for monitoring all computers /DVR/NVR
- With extra USB3.0 HUB for data transferring rate up to 5Gbps/s (10 times faster than USB 2.0).
- With separate audio & microphone output

| Computer connections |                       |                | 6port                  | 8port                  | 16port                 |
|----------------------|-----------------------|----------------|------------------------|------------------------|------------------------|
| Interface            | Console               | Keyboard       | 1×USB AF               | 1×USB AF               | 1×USB AF               |
|                      | Ports                 | Monitor        | 1×HDMI F               | 1×HDMI F               | 1×HDMI F               |
|                      |                       | Mouse          | 1×USBAF                | 1×USB A F              | 1×USB A F              |
|                      | Input                 | Keyboard/      | 6×USB B F              | 8×USB B F              | 16×USB B F             |
|                      | Ports                 | Mouse          |                        |                        |                        |
|                      |                       | Monitor        | 6×HDMI F               | 8×HDMI F               | 16×HDMI F              |
|                      | DC Socke              | t              | $1 \times DC5.5x2.5mm$ | $1 \times DC5.5x2.5mm$ | $1 \times DC5.5x2.5mm$ |
| Push Button          |                       |                | 7                      | 9                      | 17                     |
| LED Light            |                       |                | 2                      | 2                      | 2                      |
| Max Resolution       |                       |                | 4096×2160@60Hz         | 4096×2160@60Hz         | 4096×2160@60Hz         |
| Digital display      |                       |                | 1                      | 1                      | 1                      |
| Scan Interval        |                       |                | 8-999 seconds          | 8-999 seconds          | 8-999 seconds          |
| Power Consumption    |                       | 5W             | 5W                     | 7.5W                   |                        |
| Environment          | Operating Temp        |                | 0-50℃                  | 0-50℃                  | 0-50℃                  |
| Storage Temp         |                       | -20-60°C       | -20-60°C               | -20-60°C               |                        |
|                      | Humidity              |                | 0-80%RH,               | 0-80%RH,               | 0-80%RH,               |
|                      |                       | Non-condensing | Non-condensing         | Non-condensing         |                        |
| Physical             | Housing               |                | Metal                  | Metal                  | Metal                  |
| Properties           | 5 Length×Width×Height |                | 270×110×42MM           | 440×150×42MM           | 440×150×42MM           |

## Connection Diagram:

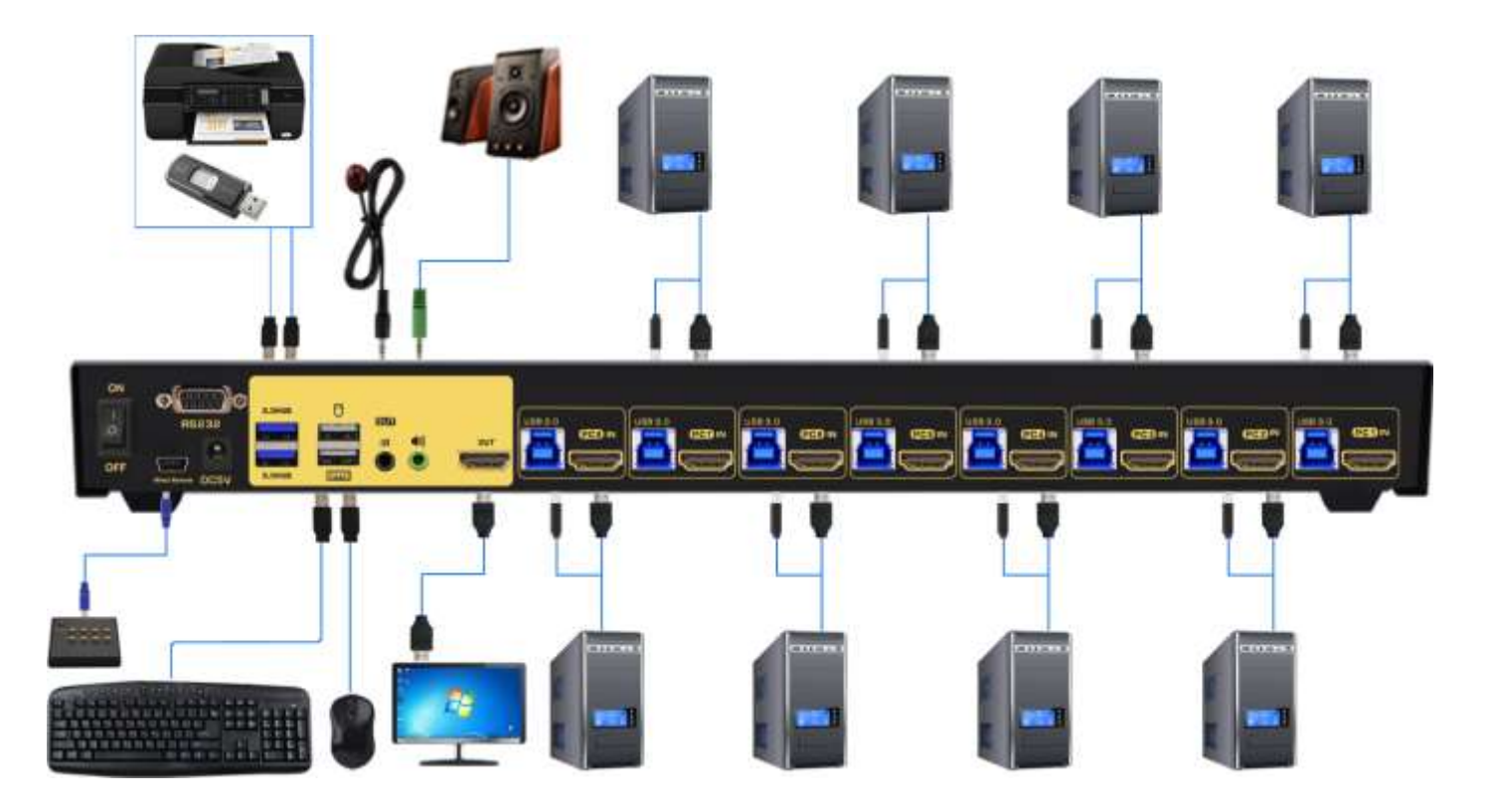

## **Dual monitor HDMI KVM Switch Features:**

- Controls computers and other applicable devices with multiple graphic outputs using one set of keyboard, mouse and dual monitors.
- Support extended / duplicated / spliced display depending on computer setting.
- Support Resolution:480i,480p,720p,1080i,1080p,2K,4K@60Hz 4:4:4 HDR10
- ► HDMI 2.0 compliant
- Switch Mode: a.Keyboard Hot-Key switch b. click mouse wheel switch c. button switch on the front panel.
- Multi-platform support: Windows 10/7/2000/XP/Vista, Linux and Mac.
- Support hot plug & play.
- Support HDCP and auto EDID.
- Support auto-detection. If one computer is powered off, the switch will automatically switch to the next powered-on computer (default as inactive, please follow hotkey operation for activation.)
- Build in memory function in case of power-down
- Support independent mouse keyboard switch, even without USB signal input, you can switch the input device easily by keyboard or mouse.
- > Auto Scan Mode for monitoring all computers/DVR/NVR
- Extra USB3.0 HUB for data transferring rate up to 5Gbps/s (10 times faster than USB 2.0)
- Separate audio & microphone output.

### Data sheet:

| Computer connections |          |              | 6port                  | 8port                  | 16port                   |
|----------------------|----------|--------------|------------------------|------------------------|--------------------------|
| Interface            | Console  | Keyboard     | 1×USB AF               | 1×USB AF               | 1×USB AF                 |
|                      | Ports    | Monitor      | $1 \times HDMI F$      | $1 \times HDMI F$      | $1 \times HDMI F$        |
|                      |          | Mouse        | 1×USB A F              | 1×USB A F              | 1×USB A F                |
|                      | Input    | Keyboard/    | 6×USB B F              | 8×USB B F              | 16×USB B F               |
|                      | Ports    | Mouse        |                        |                        |                          |
|                      |          | Monitor      | 6×HDMI F               | 8×HDMI F               | 16×HDMI F                |
|                      | DC Socke | t            | $1 \times DC5.5x2.5mm$ | $1 \times DC5.5x2.5mm$ | $1 \times DC5.5 x2.5 mm$ |
| Push Button          |          |              | 7                      | 9                      | 17                       |
| LED Light            |          |              | 2                      | 2                      | 2                        |
| Max Resolution       |          |              | 4096×2160@60Hz         | 4096×2160@60Hz         | 4096×2160@60Hz           |
| Digital display      |          |              | 1                      | 1                      | 1                        |
| Scan Interval        |          |              | 8-999 seconds          | 8-999 seconds          | 8-999 seconds            |
| Power Consumption    |          |              | 5W                     | 5W                     | 7.5W                     |
| Environment          | Operati  | ng Temp      | 0-50℃                  | 0-50℃                  | 0-50℃                    |
|                      | Storage  | Temp         | -20-60°C               | -20-60°C               | -20-60°C                 |
|                      | Humidi   | ty           | 0-80%RH,               | 0-80%RH,               | 0-80%RH,                 |
|                      |          |              | Non-condensing         | Non-condensing         | Non-condensing           |
| Physical             | Housing  |              | Metal                  | Metal                  | Metal                    |
| Properties           | Length×  | Width×Height | 270×110×42MM           | 440×150×42MM           | 440×150×42MM             |

## **Connection Diagram:**

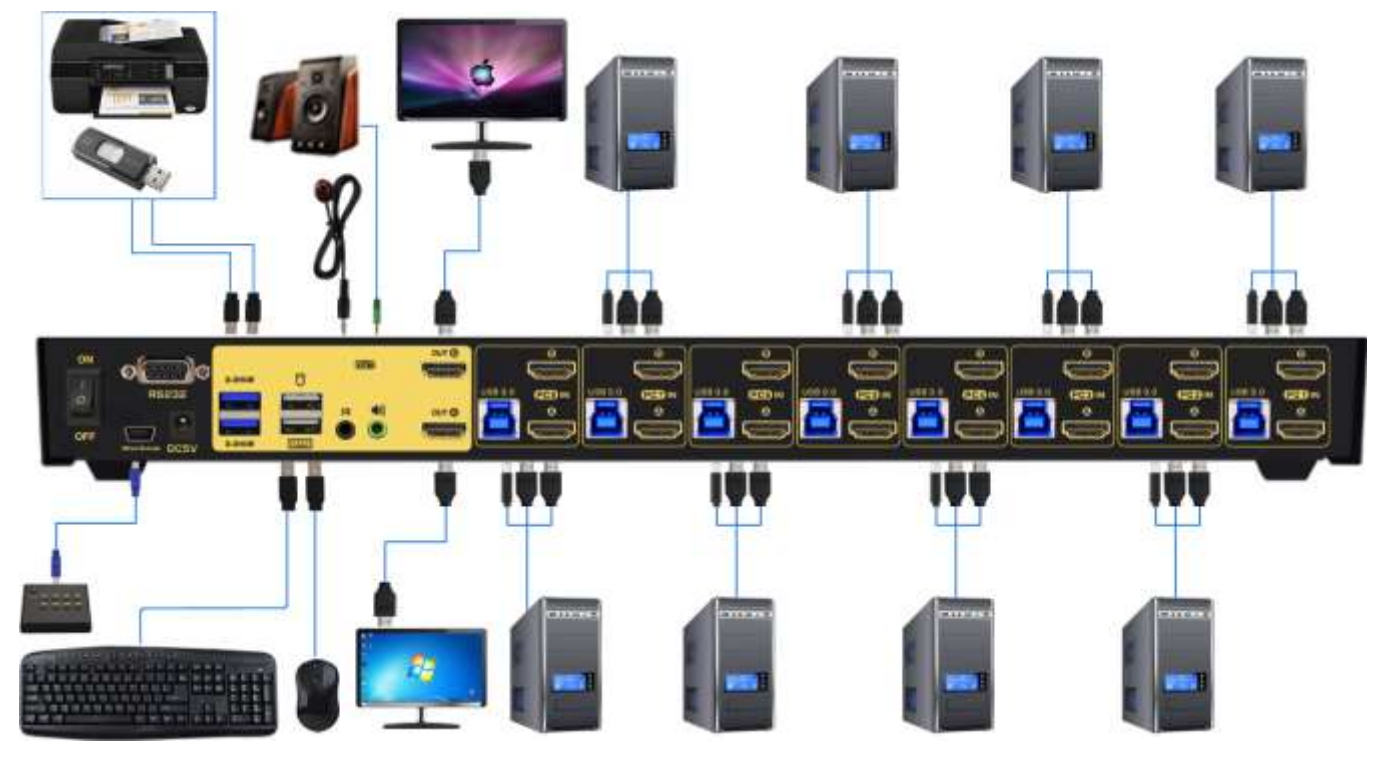

## **How to set up:**

- 1. Power off all devices; (All the devices you wish to connect with switch such as PCs)
- 2. Connect each computer to the corresponding PC input section on the KVM switch using the USB and HDMI cables included in the box.
- 3. Plug your mouse and keyboard into the corresponding USB mouse and keyboard port on the back panel;
- 4. Connect your monitor(s) to the KVM.
- 5. Plug in your speaker or microphone if needed.
- 6. Power up the KVM switch, then monitor(s) and computers.
- Set computer display modes to extended display / duplicated display as needed. (windows key + P)

**Note:** The monitors take around 20 seconds to display at first set-up; After that, it only takes about 4-5 seconds to show upon switching.

## **Six Switch Modes:**

#### • Push Button Switch: Switch to any port by buttons on front panel.

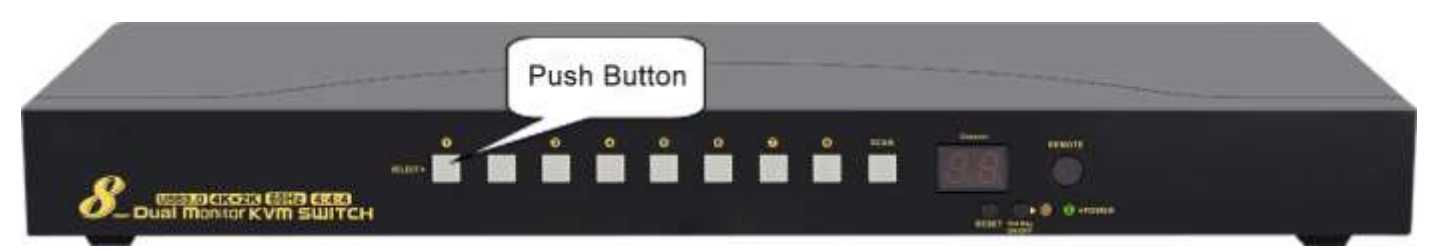

•Wired remote push button switch : Switch to any port by remote button after you plug it to the KVM.

#### Notes:

push button switch and wired remote push button switch cannot be used in conjunction. When you plug wired remote push button to the KVM, button switch will be disabled.

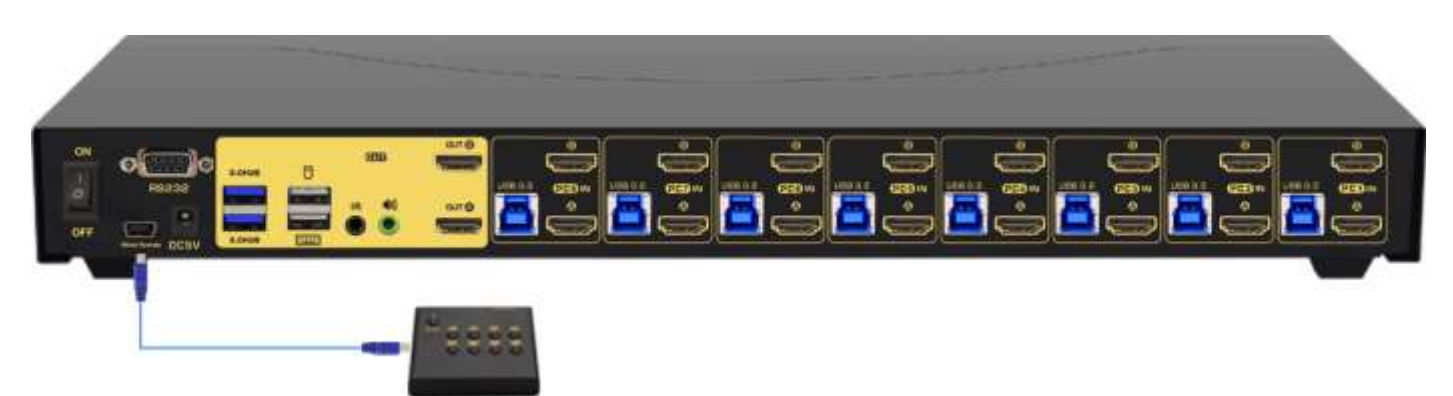

• Keyboard Hot-key Switch : fox example, press the right [Ctrl] twice  $\rightarrow$  Port Number  $\rightarrow$  [Enter]

• Click mouse Switch: Double click the middle roller of mouse, then press the

#### right(or the left) mouse button to switch to the next(or the previous) port.

a. Double click the middle roller of mouse, then press the right mouse button to switch to the next port.

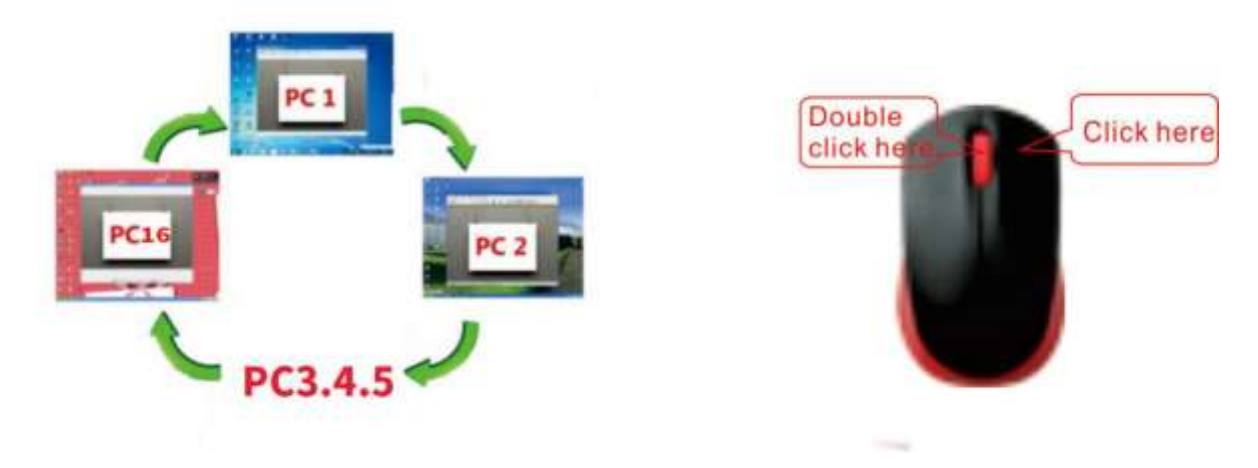

b. Double click the middle roller of mouse, then press the left mouse button to switch to the previous port.

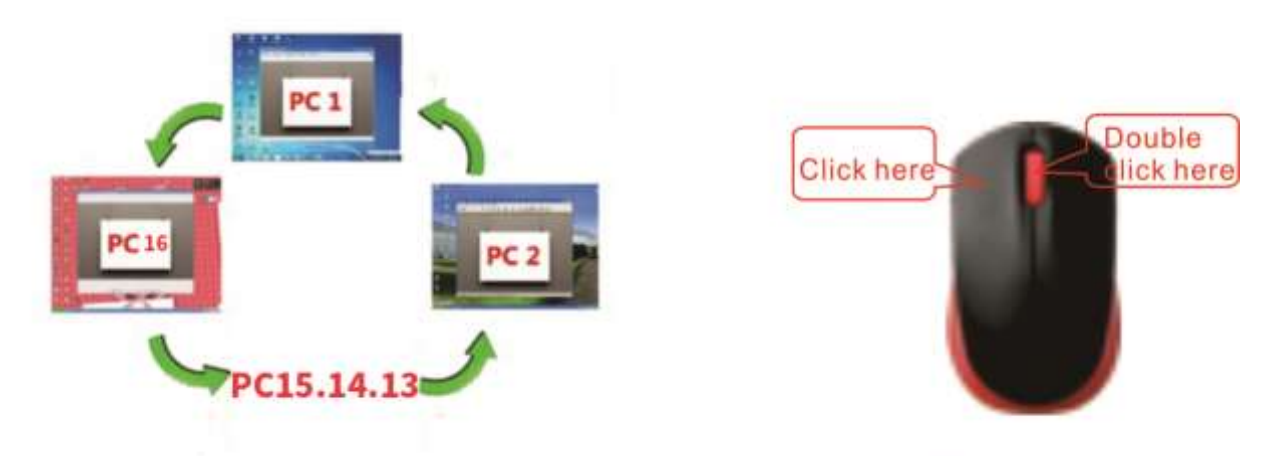

• IR remote Switch: Switch to any port by IR remote.

• RS232 Switch: Switch to any port by RS232 control (According to your own platform, enter the following serial code to control).

 Output
 select in1:

 FF63
 FF69
 FF72
 FF20
 FF31
 FF32
 FF0D
 FF0A

 Output
 select in2:
 FF63
 FF69
 FF72
 FF20
 FF32
 FF32
 FF0D
 FF0A

 Output
 select in3:
 FF63
 FF69
 FF72
 FF20
 FF33
 FF32
 FF0D
 FF0A

 Output
 select in4:
 FF63
 FF69
 FF72
 FF20
 FF34
 FF32
 FF0D
 FF0A

 Output
 select in4:
 FF63
 FF69
 FF72
 FF20
 FF34
 FF32
 FF0D
 FF0A

 Output
 select in5:
 FF63
 FF69
 FF72
 FF20
 FF35
 FF32
 FF0D
 FF0A

Output select in9: FF63 FF69 FF72 FF20 FF39 FF32 FF0D FF0A Output select in10: FF63 FF69 FF72 FF20 FF3A FF32 FF0D FF0A Output select in11: FF63 FF69 FF72 FF20 FF3B FF32 FF0D FF0A Output select in12: FF63 FF69 FF72 FF20 FF3C FF32 FF0D FF0A Output select in13: FF63 FF69 FF72 FF20 FF3D FF32 FF0D FF0A Output select in6: FF63 FF69 FF72 FF20 FF36 FF32 FF0D FF0A Output select in7: FF63 FF69 FF72 FF20 FF37 FF32 FF0D FF0A Output select in8: FF63 FF69 FF72 FF20 FF38 FF32 FF0D FF0A

FF63 FF69 FF72 FF20 FF41 FF32 FF0D FF0A

Auto Scan:

Output select in14: FF63 FF69 FF72 FF20 FF3E FF32 FF0D FF0A Output select in15: FF63 FF69 FF72 FF20 FF3F FF32 FF0D FF0A Output select in16: FF63 FF69 FF72 FF20 FF40 FF32 FF0D FF0A

#### Turn on/off mouse and Keyboard hotkey

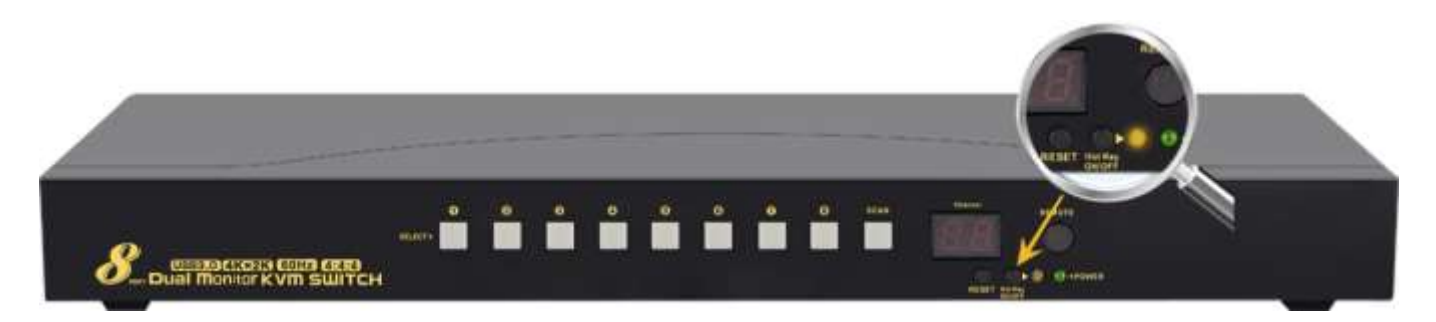

**1.Turn off mouse wheel switch:** When hotkey switch is on (default as on and the small dot in the display window lights up.) Press right [Ctrl] twice  $\rightarrow$  [M]  $\rightarrow$  [Enter], after 'beep' sound, mouse wheel s witch function is turned off, the USB mouse port will be changed to a standard USB 2.0 HUB. The smal 1 dot in the display window still lights up.

#### 2. Turn off Keyboard Hotkey:

1)When the hotkey switch is on, press right [Ctrl] twice  $\rightarrow$  [K]  $\rightarrow$  [Enter]. After the 'beep' sound, t he keyboard hotkey is turned off, and the USB keyboard port will be changed to a standard USB 3.0 HU B. The small dot in the display window disappears.

2) Or quick press the hotkey on/off button on front panel (do not hold on to it).

**3. Restore Hotkey Function:** When mouse switch and hotkey switch were turn off, you could press 'Hot key on/off' button to restore Hotkey function ('Hotkey On' light will be turned on in green).

#### Note: Consider turning off the mouse and keyboard, and hotkey in the following scenarios:

1. Mouse wheel click switch function conflicts with your mouse click needs.

2. We Suggest you turn off the hotkey function if you use special gaming, multi-media, or mechanical keyboard and mouse. You can still use the wired remote switch for a convenient switch

## Hotkey Setting :

Default hot-key is the right [Ctrl]. If use the right [Ctrl] conflict with other hot-key, The hot-key can be set to [Num lock] key, or [Scroll Lock].

For example: Double click the right  $[Ctrl] \rightarrow [Num lock] \rightarrow [Enter]$ , The hot-key change to [Num lock]; double click the right  $[Ctrl] \rightarrow [Scroll Lock] \rightarrow [Enter]$ , The hot-key change to [Scroll Lock] key. If the hot-key set as [Scroll Lock], and you want to set the hot-key as the left [Ctrl] key, then double click the [Scroll Lock] \rightarrow the left  $[Ctrl] \rightarrow [Enter]$ , then the hot-key change to the left [Ctrl].

| Double click the right $\mathbb{C}$ trl $\mathbb{T} \to \mathbb{C}$ Num lock $\mathbb{T} \to \mathbb{C}$ Enter | Hotkey change to [Num lock]      |  |  |  |
|----------------------------------------------------------------------------------------------------|----------------------------------|--|--|--|
| Double click the right $[Ctrl] \rightarrow left [Ctrl] \rightarrow [Enter]$                                    | Hotkey change to the left 【Ctrl】 |  |  |  |
| Double click the right $Ctrl \rightarrow Ccroll Lock \rightarrow Center$                                       | Hotkey change to 【Scroll Lock】   |  |  |  |
| If the hotkey is changed to [Scroll Lock], You want to change it to the left [Ctrl],                           |                                  |  |  |  |
| Then double click 【Scroll Lock】 +the l                                                                         | eft 【Ctrl】+【Enter】               |  |  |  |

## **•** Keyboard hot-key Operation:

| Press the right [Ctrl] twice $\rightarrow N \rightarrow$ [Enter]             | The KVM can switch to the device you choose.             |
|------------------------------------------------------------------------------|----------------------------------------------------------|
| Prose the right [Ctrl] twice $\rightarrow$ [S] $\rightarrow$ [Enter]         | Turn on/off the auto-scan function, or you can press the |
| riess the right Curl twice (15) (Enter)                                      | scan button on front panel                               |
| Press the right [Ctrl] twice $\rightarrow$ [S] $\rightarrow$ N $\rightarrow$ | Set the scan interval, Can set to 8-999 seconds (The     |
| [Enter]                                                                      | system defaults to 8 seconds)                            |
| Press the right [Ctrl] twice $\rightarrow$ [B] $\rightarrow$ [Enter]         | Turn on/off the beeping sound                            |
| Press the right [Ctrl] twice $\rightarrow$ [T] $\rightarrow$ [Enter]         | Turn on/off the detection function (default is off)      |
| <b>Dross the right [Ctrl]</b> trying $\rightarrow$ [D] $\rightarrow$ [Enter] | Reset the KVM System to solve the keyboard and           |
| Fress the right Curl twice FKA F Enter                                       | mouse freeze.                                            |
| Press the right $Ctrl $ twice $\rightarrow$ $TAB \rightarrow$ $Enter $       | Restore the hotkey to the default right [Ctrl]           |
| Press the right $Ctrl $ twice $\rightarrow (ESC) \rightarrow (ESC)$          | Reset factory setting for KVM switch to solve the        |
| $\rightarrow$ [ESC] $\rightarrow$ [Enter]                                    | problem of keyboard and mouse                            |

#### Notes:

1. The n stands for the computer's Port number (1, 2, 3, …… 16) or Number 8 to 999.

2. When the auto scan function is activated, you can press the any key on the panel, the auto scan function turns off automatically.

3 .If the computer enters into sleep mode .You must to press the compter's power button to wake it up.we recommend the users do not set the computers enter sleep mode.

### **Box Contents**

- 1 x KVM Switch
- Full set of USB 3.0 cables
- Full set of HDMI cables (cables for monitors are not included)
- Power adapter, Wired remote, IR remote
- User manual in English

## Troubleshooting

#### Q1. Why can I not get extended displays, or does only one monitor work?

1. Make sure your computer supports dual display, verify this by connecting two monitors to your computers directly.

2. Make sure you set your computer as an extended display. ( **[Window key]** + **[P]**, then choose **[extended]**)

3. Make sure each computer has 2 video connections to the correspondent IN A & B port (using reliable adapters if needed).

#### Q2: Monitors do not display, or images show improperly:

1. Check if the cables are connected well or swap them to see if they are a cable problem.

- 2. Avoid using adapters on both the computer and monitor sides for the same video chain.
- 3. Check if the resolution settings align with the described supported resolution.
- 4. Try a lower resolution and refresh rate.

5. If it works well for some time and then stops working, try pressing the **right** 

**(Ctrl)** key **twice** + **(ESC)** key **three times**, then **(Enter)** to reset the KVM, make sure the hotkey is on, and the keyboard is plugged in the USB keyboard port when doing so.

#### Q3: Keyboard and/or mouse do not work.

1. Make sure the included USB cable is well connected to the computers and the other end of the USB is plugged into the correspondent USB (Type B) port on the KVM, and KVM is powered on.

2. If the keyboard and mouse stop working after a period of time, press the **right 【Ctrl】 twice** + **【ESC】 three times, then 【Enter】** to restore the hotkey to the factory setting.

3. Refer to Q4 for special keyboards and mice like gaming, multi-media, and mechanical type.

#### Q4. My gaming mouse or mechanical keyboard functions are not working. What shall I do?

Some special keyboards and mice may not work properly from the designated rear USB ports; if so, please try the following:

1. Plug your keyboard or mouse into USB 3.0 HUB ports.

2. Or turn off the hotkey function by pressing the hotkey on/off key on the front panel, then the dedicated USB keyboard and mouse ports will be changed to standard USB3.0 ports; plug the wired remote switcher into KVM and use it to switch between computers

#### Q5. How can I turn off the beep sound?

You can press the right **(Ctrl)** twice  $\rightarrow$  **(B)**  $\rightarrow$  **(Enter)** to turn the beep on/off. Try another generic keyboard if your keyboard does not work with the hotkey.

#### Q6. How Can I deactivate the mouse-switching function?

1. plug your mouse into one of the USB3.0 Hub Ports

2. Or turn off the mouse hotkey by pressing the right **[Ctrl]** twice  $\rightarrow$  **[M]**, then **[Enter]**.

#### Q7. I have other issues which are not listed above:

Don't hesitate to contact the seller for the needed support. We will reply within 12 hours during business days.